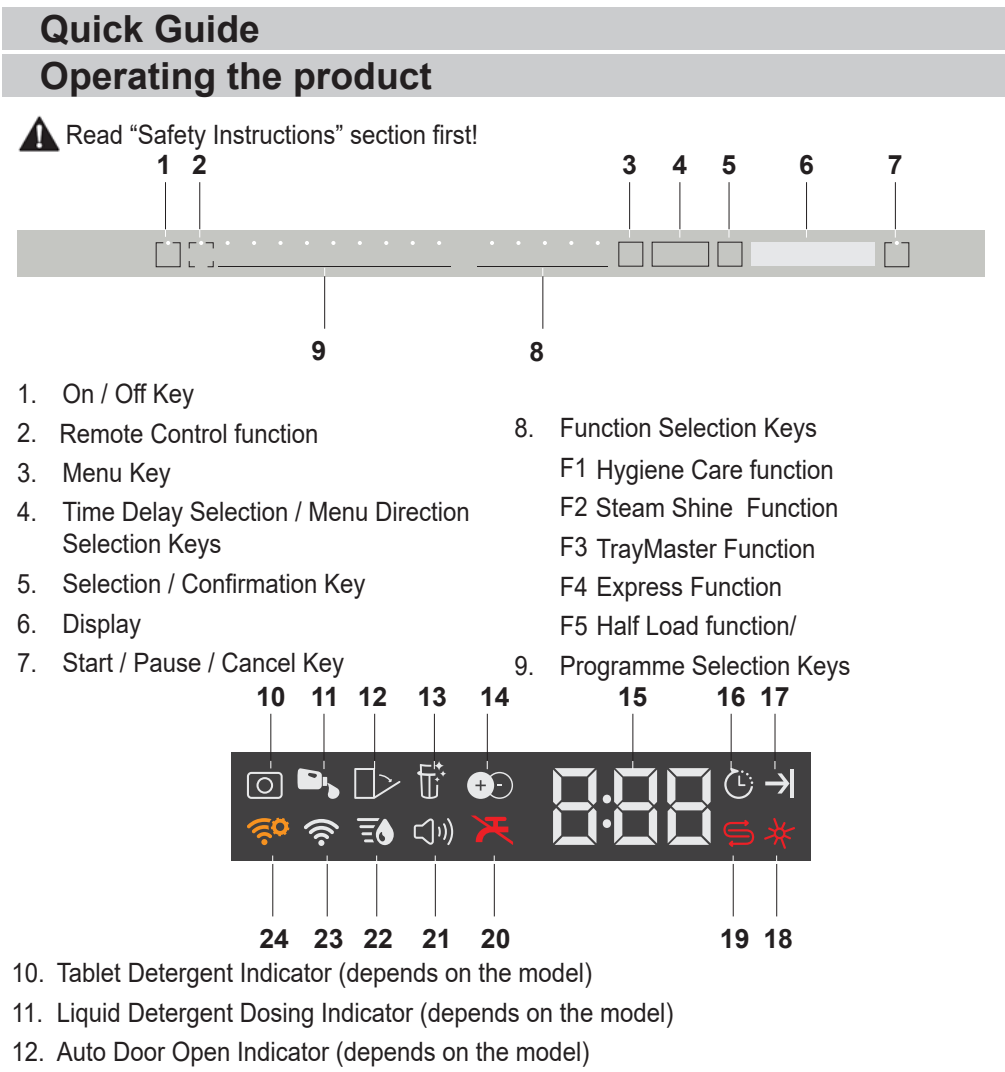

- 13. Filter Cleaning Function Indicator (depends on the model)
- 14. IonFresh Function Indicator (depends on the model)
- 15. Delay Time / Programme Time Indicator
- 16. Delayed Start Indicator
- 17. End of Programme Indicator
- 18. Rinse Aid Indicator
- 19. Salt Indicator
- 20. Water Cut-off Indicator
- 21. Sound Settings Menu Indicator
- 22. Water Hardness Settings Menu Indicator
- 23. HomeWhiz Indicator
- 24. HomeWhiz Setting Indicator

|                      |                                                                                                    | Prog                                                                                                    | jramme Data an                                          | d Average Cons                                                                                                    | sumption Value                                                  | s Table                                                                                                  |                                                                                                    |                                                                                                    |                                                                                    |
|----------------------|----------------------------------------------------------------------------------------------------|----------------------------------------------------------------------------------------------------|---------------------------------------------------------|----------------------------------------------------------------------------------------------------|-----------------------------------------------------------------|----------------------------------------------------------------------------------------------------|----------------------------------------------------------------------------------------------------|----------------------------------------------------------------------------------------------------|------------------------------------------------------------------------------------|
| Programme number     | 1                                                                                                    | 2                                                                                                    | 3                                                       | 4                                                                                                    | 5                                                               | 6                                                                                                    | 7                                                                                                    | 8                                                                                                    | 9                                                                                  |
| Programme name       | Auto                                                                                                    | All-in-Wash                                                                                                    | Intensive                                               | Eco *                                                                                                    | Delicate                                                        | QuickWash (#)                                                                                            | Mini (#)                                                                                                    | Prewash                                                                                                    | Downloadable<br>Program                                                            |
| Cleaning temperature | 40 °C-65 °C                                                                                                    |                                                                                                    | 70 °C                                                   | 50 °C                                                                                                    | 40 °C                                                           | 60 °C                                                                                                    | 35 °C                                                                                                    |                                                                                                    |                                                                                    |
| Degree of Soliing    | It determines the<br>soling degree of the<br>defines and aess the<br>temperature and<br>amount of the<br>automaticality. It is<br>suitable for all dish<br>types. | It is the most suitable<br>the set of the most suitable<br>for daily mixed dates<br>including plastic<br>items. While deficite<br>glass item is are<br>basket, pars and tabys<br>can be washed in the upper<br>lower basket. | It is suitable for<br>heavily solved pans<br>and trays. | Sultable for washing<br>sultable for washing<br>amount of soil, it is<br>program in terms of<br>monet of the source<br>water consumption.<br>This is used<br>this is used<br>complance with EUS<br>eco-design directive. | Special programme<br>for gente eranng of<br>delicate glassware. | It is the daily washing<br>programme to vesh<br>the normally solid<br>left dishes in the<br>fastist way. | e suitable for<br>quickly washing the<br>lightly solid darks<br>that have undergone<br>precleaning process. | It is suitable to<br>remove the ough<br>remmans on the<br>remmans of the in the<br>distwaster. It also<br>prevents odour<br>prevents odour<br>formation inside the<br>machine. | Please check the<br>programmes you can<br>download through<br>wireless connection. |
|                      | Medium to high                                                                                                    | Medium                                                                                                    | High                                                    | Medium                                                                                                    | Low                                                             | Medium                                                                                                   | row                                                                                                    |                                                                                                    |                                                                                    |
| Prewash              | +                                                                                                    | +                                                                                                    | +                                                       | +                                                                                                    | +                                                               |                                                                                                    |                                                                                                    | +                                                                                                    |                                                                                    |
| Wash                 | +                                                                                                    | +                                                                                                    | +                                                       | +                                                                                                    | +                                                               | +                                                                                                    | +                                                                                                    |                                                                                                    |                                                                                    |
| Dry                  | +                                                                                                    | +                                                                                                    | +                                                       | +                                                                                                    | +                                                               | +                                                                                                    |                                                                                                    |                                                                                                    |                                                                                    |
| Duration (min)       | 110-198                                                                                                    | 219                                                                                                    | 187                                                     | 236                                                                                                    | 120                                                             | 58                                                                                                    | 30                                                                                                    | 15                                                                                                    | V/N#                                                                               |
| Water (I)            | 9,4-12,4                                                                                                    | 19,0                                                                                                    | 16,8                                                    | 9'2                                                                                                    | 14,4                                                            | 10,6                                                                                                    | 10,8                                                                                                    | 4                                                                                                    | W/V#                                                                               |
| Energy (kWh)         | 0,90-1,45                                                                                                    | 1,53                                                                                                    | 1,51                                                    | 0,768                                                                                                    | 0,92                                                            | 1,18                                                                                                    | 8'0                                                                                                    | 0                                                                                                    | Y/N#                                                                               |
| Selectable functions | T, E, R, Z, H, M, K                                                                                                    | T, E, Y, F, Z, H, M, K                                                                                                    | Т, Е, Ү, F, R, U, Z, H,<br>М, K                         | T, E, Y, F, S, R, U, Z,<br>H, M, K                                                                                                    | T, E, Y, F, R, B, M, K                                          | T, E, G, R, B, H, M                                                                                      | T, E, B, M                                                                                                  |                                                                                                    | ¥WA                                                                                |
|                      |                                                                                                    |                                                                                                    |                                                         |                                                                                                    |                                                                 |                                                                                                    |                                                                                                    |                                                                                                    |                                                                                    |

Loading Capacity: 16

The consumption values shown in the table were determined under standard conditions. Differences may therefore occur under practical conditions. \* Reference programme for testing institutes. The tests in accordance with EN 5024260436 must be carried out with a full water softener salt dispenser and a full rinse aid reservoir, and using the test programme. The values given for programmes other than Eco 50°C programme are indicative only. (#) Additional functions might cause changes in programme durations.

#### Additional functions

Washing programs of the machine are designed to achieve the best cleaning performance by considering the soil level, the amount of dirt and the characteristics of the dishes to be washed in the machine. Additional functions have been added to help you save time, water and energy and to perform a more hygienic and comfortable washing, thanks to the customized features settings.

Additional functions may change the duration of the selected program.

Additional functions are not suitable for all washing programs. The indicator of the function that is not suitable for the program will not be active.

Functions that can be used in washing programs are shown with letters such as "A,B,D,E,G,F,K..." in the "Program information and average consumption values table. You can find instructions on the use of these functions in the "Additional functions" section of the user manual.

Some auxiliary functions cannot be used together. If the function you selected is not active even though it appears in the "Program information and average consumption values table", you can activate it after turning off the other auxiliary functions.

#### To add additional functions to the program:

- 1. Select the desired washing program.
- 2. When you select an additional function, the indicator of the additional function lights up. When you press the function button again, the indicator turns off and the selection is cancelled
- If your machine has sub-menu functions depending on the model, see the instructions in the additional functions section for their use.

#### Tablet Detergent Function (T)

(depends on the model)

Depending on the mains water hardness, it provides better drying performance in washings made with multi-purpose detergents which are named 2in1, 3in1, 4in1, 5in1, all-in-one etc.

When you select the tablet detergent function, the Tablet Detergent indicator lights up.

- Depending on the control system of your machine, if the Tablet Detergent function is not available in the program you selected, its indicator turns off. You can find the information in which programs the tablet detergent function can be used in the "Program information and average consumption values table".
- In some models, depending on the control system of your machine, even though the Tablet Detergent function is not available in the program you have selected, its indicator may remain lit as long as the Tablet detergent function is not turned off. You can find the information in which programs this function can be used in the "Program information and average consumption values table".
- If you used the Tablet Detergent feature in the last washing program you used, the Tablet Detergent function will remain active in the next washing program you selected.

The tablet detergent function can increase the program time up to 35 minutes.

#### Half Load function (Y)

(depends on the model)

It is used when you want to run your machine without fully fill it.

- Place your dishes in your machine as 1. you wish.
- Turn on the machine from the On / Off 2. button
- 3. After selecting the desired program, press the Half Load button.

When the function is active, the selection indicator on the selected function key lights up.

- 4. Run the program by closing the door of the machine.
- Thanks to the Half Load function, you save water and energy while using the lower and upper baskets of your machine at the same time.

#### TurboWash function (Z)

(depends on the model)

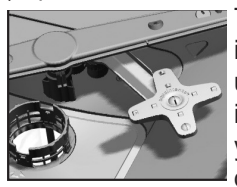

The TurboWash impeller located under the lower impeller ensures that your heavily soiled dishes placed on the

right side of the lower basket are washed in appropriate programs. It would be appropriate to place the dirtiest dishes on the right front.

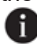

**1** Program duration can be extended up to 20% when the function is selected

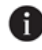

TurboWash Do not attempt to remove the impeller part!

#### TrayMaster Function (U)

(depends on the model) For this function to work, select the Intensive 70°C program and press the function key.

#### Perfect Rinse function (R)

(depends on the model) In case you experience detergent dissolution problems depending on the type of detergent you use, it provides the best rinsing performance by removing the stains that will remain on your dishes.

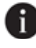

**M**It can increase the selected program duration by 25-35 minutes.

#### Hygiene Care function (O)

(depends on the model)

Designed to be used when more hygiene is required for washing the dishes. This function increases the washing and rinsing temperatures in the selected cycle and extends the periods of these steps in the cycle. Moreover, an additional rinsing cycle is performed to wash and rinse your dishes with more hygiene.

#### TurboWash Function (U)

(depends on the model)

In the selected program, the lower impeller is operated at higher pressure to provide an advantage in washing dishes with hardto-clean dried dirt such as pots and pans placed in the lower basket.

#### Express function (F)

(depends on the model)

By enabling the selected program to wash at higher pressure and temperature, it shortens the washing time and reduces the amount of water.

#### Active Self Cleaning Function (M)

(depends on the model)

When you activate this function, your micro filter is cleaned with a special system at the end of the wash and is ready for the next machine use. Depending on the using conditions, this process extends the cleaning period of the micro filter and increases the washing performance of the machine. In order to use this function effectively, it is recommended to use it in every wash.

#### **Changing Warning Sound Volume**

1. After switching on your machine, press the Menu key for 3 seconds.

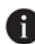

- In some models pressing the Menu key only for once will allow you to enter the Settings menu.
- Press <- and +> keys to move to the 2. "S:" position on the display.
- Each pressing on the Selection key will 3. change the warning sound volume as "S:0" off, "S:1" medium and "S:2" high.
- Switch off the machine with the On/Off 4 key to save the changes.

### **Doormatic Function (K)**

(Depends on the Model) "Doormatic" feature of your machine increases drying efficiency of your machine and saves energy.

When you activate this function, the door of your machine opens automatically at the end of the washing program.

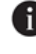

Function can extend the duration of the selected program up to 35 minutes.

Auto Door Open feature opens the door of the machine at the end of the washing circle, thanks to the "door opening shafts". This process takes approximately 2 minutes. If the power fails while the shafts are moving out, do not force to close the door. When the power is back, the process shall be completed, and the shafts shall return to their initial position.

|                      | Downloadable Program Info                                                                         | ormation and Average Consumption Values Table          |                                                                                                    |
|----------------------|---------------------------------------------------------------------------------------------------|--------------------------------------------------------|----------------------------------------------------------------------------------------------------|
| Programme number     | D1                                                                                                | D2                                                     | D3                                                                                                    |
| Programme name       | QuietWash                                                                                         | Clean& Shine                                           | SelfCare                                                                                                    |
| Cleaning temperature | 50 °C                                                                                             | 65 °C                                                  |                                                                                                    |
| Degree of Soiling    | It is the daily washing programme to wash the normally soiled left dishes in the most silent way. | Daily washing programme for normally soiled<br>dishes. | This programme is<br>recommended to be<br>operated on every 1-2<br>months for machine<br>cleaning and<br>necessary hygiene.<br>The programme<br>should be operated<br>while the machine is<br>empty.<br>In order to achieve<br>an efficient result<br>use together with<br>special machine |
|                      | Medium                                                                                            | Medium                                                 |                                                                                                    |
| Prewash              | +                                                                                                 | +                                                      |                                                                                                    |
| Wash                 | +                                                                                                 | +                                                      |                                                                                                    |
| Dry                  | +                                                                                                 | +                                                      | -                                                                                                    |
| Duration (min)       | 307                                                                                               | 125                                                    | 75                                                                                                    |
| Water (I)            | 9.6                                                                                               | 14.4                                                   | 15.2                                                                                                    |
| Energy (kWh)         | 1.15                                                                                              | 1.35                                                   | 0.7                                                                                                    |
|                      |                                                                                                   |                                                        |                                                                                                    |

#### Changing the Downloaded Program

You can use the HomeWhiz application to change the Downloaded Programme, which is the last program on the product.

You can check the Table of Program Data and Average Consumption Values

to see what the downloaded programs might be and the default Downloaded Program.

#### To change the Downloaded Program:

- Connect to your product on the HomeWhiz application.
- Turn on the Remote Control function for the product.
- Go to the settings page of the product on the HomeWhiz application.
- On the settings page of the product, proceed to the Download Program page.
- On the Download Program page, select a program to download on your product.
- Select the desired program on the Download Program page, and press Download Program on the HomeWhiz application.
- While the program is being downloaded, you will see an animation on the program and HomeWhiz application.
- · Once the download procedure is complete, vou can select and install the Downloaded Program on the product or the HomeWhiz application.
- You can check the Table of Program Data and Average Consumption values to see the programs you can download on your product.

If you download another program on the product, your previous selection will be cancelled.

You can download as many programs as you wish on the product, and change the Downloaded Program whenever you want. You just need to make sure that your smart device and product are connected to the internet and the Remote Control function of the product is turned on.

# HOMEWHIZ FUNCTION

Read "Safety Instructions" section first!

You can check your dishwasher and learn about its status via your smart device with the HomeWhiz function.

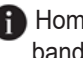

 HomeWhiz only runs on a frequency band of 2.4GHz.

- You can use your machine via your smart device while the function is selected. You can monitor your machine through the application when the function is not selected.

You can check the indicator on the product to see if the function is enabled or not

If the function is disabled, the HomeWhiz indicator will be off or continuously flash at short intervals. For example, when the wireless connection setting is off or the door of the machine is open.

The function will be disabled when the door of the dis hwasher is open or when operations regarding On/Off are performed on the machine. It can be enabled again with the remote control key

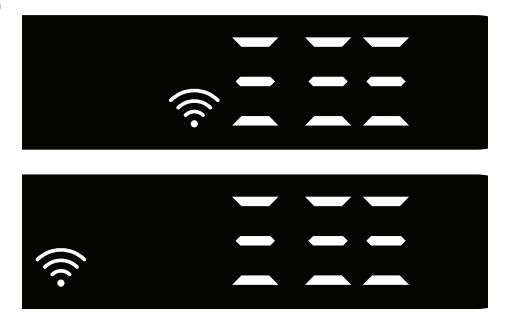

The display when HomeWhiz is enabled.

#### HomeWhiz Setup and User **Account Settings**

Install the HomeWhiz application from the application store of your smart

device to use the WLAN function of your machine. Make sure that your smart device is connected to the internet to use the application.

If you are using the application for the first time, complete the registration process with your e-mail address on the application. Once you've completed the registration process, you can use all HomeWhiz supported appliances in your house through this account.

You can tap "Add/Remove Appliance"

#### Initial setup

- 1 Tap "Add/Remove Appliance" section on the HomeWhiz application.
- 2 Tap "Tap here to setup a new appliance".
- When the machine is off, press the on/off key and the remote control key simultaneously to enter the settings menu. Press the setting key to set the product to "wireless connection setup".
- While the dishwasher is off, press and hold the "Remote Control" key for 5 seconds to switch the product to "Wireless Connection Setup" position.
- 4. Then, in the settings section of your smart device, connect to "HomeWhiz xxx-xxxx" network under the wireless connection settings. Password of the network can be seen on the HomeWhiz application.
- Connect your smart device to the HomeWhiz network and return to the HomeWhiz application. On the application, you can see the dishwasher you are adding. Tap Next to proceed to the next step.
- 6. Select the network to which you want to connect your dishwasher and enter the password.
- While the dishwasher is connecting to the selected network, you will see the HomeWhiz icon ( ) flashing. Once the

connection has been established, the said icon will become on permanently.

- Once your dishwasher is connected to the selected network, you need to connect to the same network on your smart device. If your smart device does not get connected automatically, go to its settings and connect it to the network to which your dishwasher is connected.
- Return to the HomeWhiz application and give a name to your dishwasher. This is the last step. You can see your product on the "Products" page.
- 10. Once the setup of the dishwasher has been performed successfully, the product will show the main screen automatically and return to the use mode.
- 11. If the setup has failed, or if it could not

# Using the dishwasher on more than one device

You can use your dishwasher on more than one smart device. Install the HomeWhiz application on the other smart device to use this feature. You need to log in with your account upon launching the application.

If the account you have logged on is the one to which you have added appliance(s) before, you can start using your dishwasher directly after logging in.

# Follow the steps below to use an already setup dishwasher through a new account.

- Create a new account and use this account to log into the HomeWhiz application. Make sure that your smart device and dishwasher are connected to the same network.
- Tap "Add/Remove Appliance" on the Products page. You can see the appliance and the user it belongs to under "Other Appliances" tab. 9/EN

- Tap (+) next to the dishwasher you want to add and give a name to the appliance.
- 4. Your request to add the appliance will be sent to its owner via e-mail. You can start to use the appliance jointly once the owner confirms your request.
- Your smart device and dishwasher do not need to be connected to the same network once the setup processes are complete. You can use your appliance as long as your smart device is connected to the internet.
- You can tap "Add/Remove Appliance" under the "Appliances" section to see the appliances paired with your account. You can perform the user pairing processes of these appliances from this page.

#### HomeWhiz on/off

Press the remote control key to enable the function.

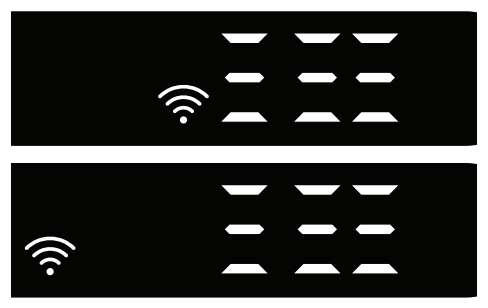

The display when HomeWhiz is enabled. If you press the remote control key while the function is enabled, the Home Whiz function will be disabled, and the product indicator will return to the delay time/ programme time display. In the off position, the HomeWhiz key LED will go off.To switch off the wireless connection function, press and hold the Remote Control Key for 3 seconds while the product is on. After the 3 - 2 - 1 countdown on the display, the wireless connection function will be disabled. Once it has been turned "off", the wireless connection icon will go off. To switch on the wireless connection function, press and hold the Remote Control Key for 3 seconds while the product is on. After the 3 - 2 - 1 countdown on the display, the wireless connection function will be enabled. When you enable it, your machine will connect to the home network by using the setup settings you made before. While your machine is on, press the "Menu" key for 1 second to enter the settings menu. Follow the screen and press <- and +> keys

#### HomeWhiz troubleshooting

Follow these instructions if you encounter a control or connection problem. If it persists, take the next step.

- 1. Check if your smart device is connected to the internet.
- 2. Close the HomeWhiz application on your smart device and start it again.
- 3. Restart your smart device.
- 4. Check the wireless connection status of your dishwasher. If you see "WLAN: Off", switch it to "WLAN: On" and wait for the machine to connect. Then close the HomeWhiz application on your smart device and start it again.
- 5. If the connection cannot be established following the instructions above, repeat the initial setup settings on the appliance.
- 6. If the problem persists, contact the authorised service.

## **Quick Guide** Adjusting the water softening system

Washing, rinsing and drying performance of your dishwasher will improve when the water softening system is adjusted correctly.

To adjust the system, first learn the water hardness in your region and adjust as indicated below

- Unpack the test strip.
- Open the tap and let the water flow for approx. 1 minute.
- Dip in the test strip into the water for 1 second.
- · Take out the strip from the water and shake it.
- Wait for 1 minute.
- · Make the necessary adjustment according to the test strip.

#### After detecting the water hardness:

1. After switching on your machine, press and hold the Menu key for 3 seconds.

**M** Some models require pressing Menu key once to enter settings menu

2. Using <- and +> keys, proceed until the water hardness setting indicator becomes on ("r" position will be displayed).

3. Using the Selection key, adjust water hardness level according to the hardness of the supply water. For correct setting please see "Water hardness level setting table".

4. Press On / Off key to save the setting.

#### Water hardness level adjustment table

| Hardness<br>Level | English Water<br>Hardness °dE | German Water<br>Hardness °dH | French* Water<br>Hardness °dF | Water Hardness Level Indicator                                                 |
|-------------------|-------------------------------|------------------------------|-------------------------------|--------------------------------------------------------------------------------|
| Level 0           | 0-5                           | 0-4                          | 0-8                           | Press the Selection key to switch the water hardness level                     |
| Level 1           | 6-9                           | 5-7                          | 9-13                          | to position 1. (r1)                                                            |
| Level 2           | 10-15                         | 8-12                         | 14-22                         | Press the Selection key to switch the water hardness level to position 2. (r2) |
| Level 3           | 16-19                         | 13-15                        | 23-27                         | Press the Selection key to switch the water hardness level to position 3. (r3) |
| Level 4           | 20-24                         | 16-19                        | 28-34                         | Press the Selection key to switch the water hardness level to position 4. (r4) |
| Level 5           | 25-62                         | 20-50                        | 35-90                         | Press the Selection key to switch the water hardness level to position 5. (r5) |

Level 0 Level 3 Level 4

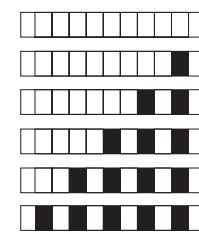

Level 1 Level 2

Level 5

Perform the same hardness level adjustment that you have set on the control panel also with the regeneration adjustment switch. For example, if you have adjusted to "3" in the control panel, also set the regeneration adjustment switch to 3.

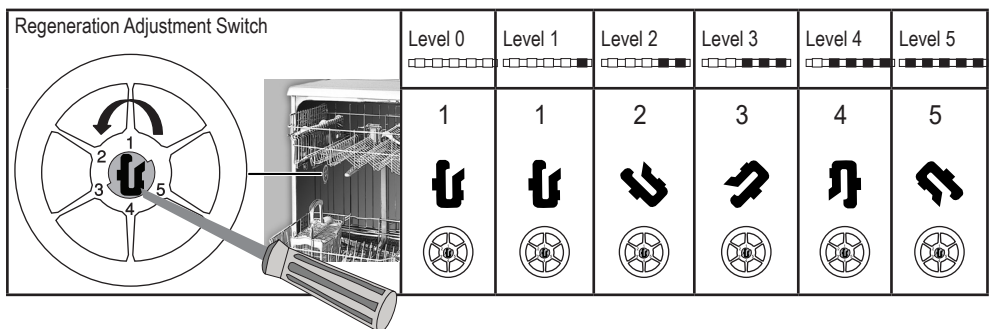

- If the hardness level of the water that you use is above 50°dH or if you are using well water, than it is recommended to use filter and water purification devices.
- If the hardness level of the water that you use is below 7°dH, there is no need to use salt in your dishwasher. In this case, the Salt Indicator light on the control panel of your dishwasher will light continuously.
- If the water hardness is set to level 1, the Salt Indicator will light continuously although it is not necessary to use salt. If you use salt under this condition, salt will not be consumed and the lamp will not illuminate.
- When moving, you will need to set the water hardness level of your dishwasher again according to the information above, depending on the water hardness of the place you have moved to. If the water hardness level of your machine is adjusted previously, your machine will display the most recent hardness level adjustment.